# 实验七: TELNET 与 SSH 协议分析

# 一、实验目的

- 1、了解 TELNET 与 SSH 协议;
- 2、掌握 TELNET 与 SSH 报文结构;

3、了解 TELNET 与 SSH 进行远程设备管理。

二、实验学时

2 学时

## 三、实验类型

验证性

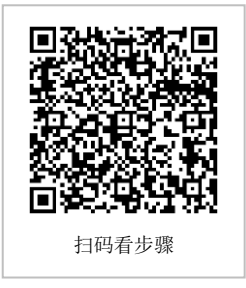

# 四、实验需求

# 1、硬件

每人配备计算机1台,不低于双核CPU、8G内存、500GB硬盘。

# 2、软件

推荐 Ubuntu Desktop 操作系统,安装 GNS 3 仿真软件,安装 Wireshark 抓包工具。 支持 Windows 操作系统,安装 GNS 3 仿真软件,安装 Wireshark 抓包工具。

## 3、网络

计算机使用固定 IP 地址接入局域网,并支持对互联网的访问。

# 4、工具

无。

## 五、实验任务

- 1、通过 TELNET 远程管理交换机;
- 2、通过 SSH 远程管理路由器;
- 3、对 TELNET 和 SSH 协议进行分析。

# 六、实验内容及步骤

# 任务1:实验准备

步骤 01:实验拓扑设计 网络拓扑结构,如图 7-1 所示。

步骤 02: 实验网络设计

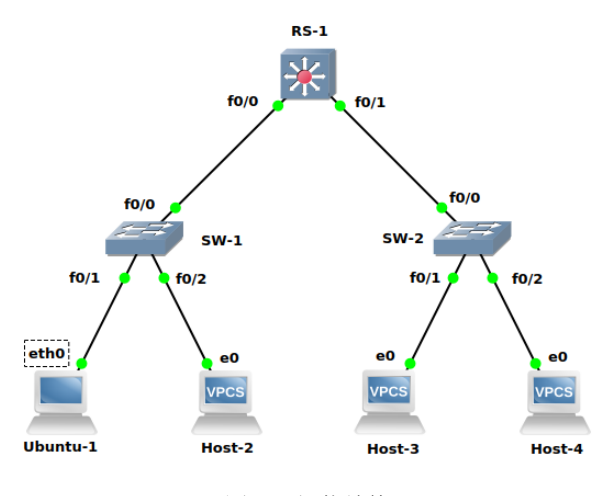

图 7-1 拓扑结构

①本实验涉及的设备说明,如表 7-1 所示。

表 7-1 设备表

| 设备            | 设备类型  | 规格型号                       | 备注 |
|---------------|-------|----------------------------|----|
| Ubuntu        | 终端主机  | Ubuntu Docker Guest        |    |
| Host-2~Host-4 | 终端主机  |                            |    |
| SW-1~SW-2     | 二层交换机 | RouteSwitch-3600<br>(二层模块) |    |
| RS-1          | 路由交换机 | RouteSwitch-3600           |    |

②交换机接口与 VLAN 规划,如表 7-2 所示。

表 7-2 交换机接口与 VLAN 规划表

| 交换机  | 接口   | VLANID | 连接设备   | 接口类型   |
|------|------|--------|--------|--------|
| SW-1 | f0/1 | 11     | Ubuntu | Access |
| SW-1 | f0/2 | 12     | Host-2 | Access |
| SW-1 | f0/0 |        | RS-1   | Trunk  |
| SW-2 | f0/1 | 11     | Host-3 | Access |
| SW-2 | f0/2 | 12     | Host-4 | Access |
| SW-2 | f0/0 |        | RS-1   | Trunk  |
| RS-1 | f0/0 |        | SW-1   | Trunk  |
| RS-1 | f0/1 |        | SW-2   | Trunk  |

③地址规划,如表 7-3 所示。

表 7-3 主机地址规划表

| 主机     | IP 地址/子网掩码      | 网关            | 接入位置      | 所属 VLANID |
|--------|-----------------|---------------|-----------|-----------|
| Ubuntu | 172.16.64.1 /24 | 172.16.64.254 | SW-1 f0/1 | 11        |
| Host-2 | 172.16.65.1 /24 | 172.16.65.254 | SW-1 f0/2 | 12        |
| Host-3 | 172.16.64.2 /24 | 172.16.64.254 | SW-2 f0/1 | 11        |

| Host-4 | 172.16.65.2 /24 | 172.16.65.254 | SW-2 f0/2 | 12 |
|--------|-----------------|---------------|-----------|----|
|        |                 |               |           |    |

④交换机接口地址,如表 7-4 所示。

#### 表 7-4 交换机接口地址规划表

| 交换机  | 接口   | VLANID | 地址               | 接口类型   |
|------|------|--------|------------------|--------|
| SW-1 | f0/1 | 11     | 172.16.64.101/24 | Access |
| SW-1 | f0/2 | 12     | 172.16.65.101/24 | Access |
| SW-2 | f0/1 | 11     | 172.16.64.102/24 | Access |
| SW-2 | f0/2 | 12     | 172.16.65.102/24 | Access |

⑤路由接口地址,如表 7-5 所示。

表 7-5 路由接口地址规划表

| 设备名称 | 接口名称   | 接口地址              | 备注           |  |
|------|--------|-------------------|--------------|--|
| RS-1 | VLAN11 | 172.16.64.254 /24 | VLAN11 的 SVI |  |
| RS-1 | VLAN12 | 172.16.65.254 /24 | VLAN12 的 SVI |  |

⑥路由规划,如表 7-6 所示。

### 表 7-6 路由规划表

| 路由设备 | 目的网络            | 下一跳地址         | 路由类型 |
|------|-----------------|---------------|------|
| RS-1 | 172.16.64.0 /24 | 172.16.64.254 | 直连路由 |
| RS-1 | 172.16.65.0 /24 | 172.16.65.254 | 直连路由 |

步骤 03:在 GNS3 中实现网络

根据以上内容,在GNS3中实现实验中所需网路。

步骤 **04**:实验准备的补充说明 实验中所用到的 Ubuntu 的添加方法请参照实验六。

## 任务 2: 通过 TELNET 远程管理交换机

步骤 01: 配置 SW-1 支持 TELNET 远程管理 在 SW-1 上配置 TELNET 服务。

## 参考命令:

SW-1#configure terminal // 设置 TELNET 用户名和密码 SW-1(config)#username telnet secret 123 // 设置同时打开 0 到 4 共 5 个会话 SW-1(config)#line vty 0 4 // 开启登录 SW-1(config-line)#login local SW-1(config-line)# exit SW-1(config)# exit SW-1# write

步骤 02:设置抓包点,启动 Wireshark 进行抓包

在 Ubuntu 与 SW-1 之间设置抓包点,并启动 Wireshark 进行抓包,如图 7-2 所示。

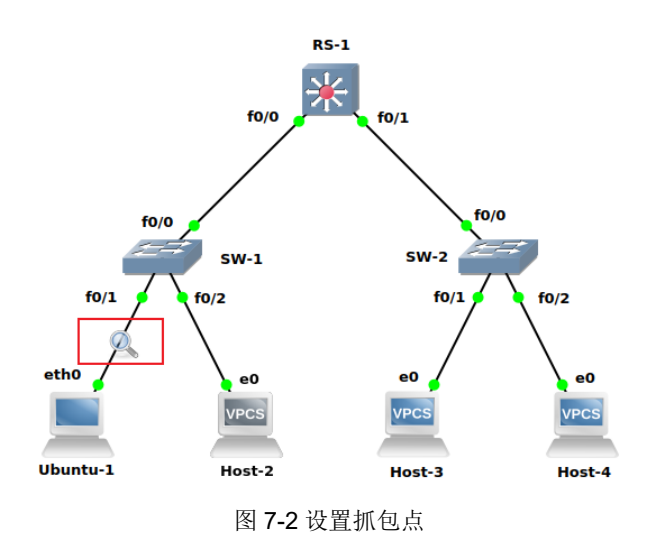

步骤 03:在管理终端上使用 TELNET 远程管理 SW-1

打开 Ubuntu 的终端,在终端中通过 TELNET 工具远程登录 SW-1。

### 参考命令:

root@Ubuntu:~# telnet 172.16.64.101 // 输入用户名和密码 Username: telnet Password: 123

步骤 04: 配置 SW-2 支持 TELNET 远程管理。

参照 SW-1 配置方法,实现对 SW-2 的 TELNET 远程管理。并使用 Ubuntu 通过 TELN ET 工具进行测试。

步骤 05:分析对 SW-1 进行远程管理的通信报文。

在 Wireshark 中过滤出通过 TELNET 工具远程登录 SW-1 产生到的 TELNET 报文,通过报文分析的方法找到 SW-1 的账号和口令。

将能够分析出账号和口令的报文信息,填写到表 7-7。

| 源地址 IP 地址 | 目的 IP 地址 | 源端口 | 目的端口 | 数据内容 |
|-----------|----------|-----|------|------|
|           |          |     |      |      |
|           |          |     |      |      |
|           |          |     |      |      |
|           |          |     |      |      |
|           |          |     |      |      |
|           |          |     |      |      |
|           |          |     |      |      |
|           |          |     |      |      |
|           |          |     |      |      |

表 7-7 TELNET 报文分析表

## 任务 3: 通过 SSH 远程管理路由器

步骤 01: 配置 RS-1 支持 SSH 远程管理 在网络拓扑中对 RS-1 配置 SSH 服务。

# 参考命令:

RS-1#configure terminal RS-1#configure terminal // 设置主机域名,开始 SSH 的必须 RS -1(config)#ip domain-name teachdemo.com // 开启 3A 认证 RS -1(config)#aaa new-model // 生成 rsa 密钥 RS -1(config)#crypto key generate rsa // 请注意:设置密钥长度时,填写 1024,因为 ssh2 要求至少为 768。 // 看到 ssh 2.0 开启成功后, 说明配置正确。 // 如果需要删除 RSA 密钥, 请使用 crypto key zeroize rsa // 设置登录用户名和密码 RS-1(config)#username demouser privilege 0 secret Demo#123456 // privilege 0 表示 ssh 时不会自动进入特权模式 // 密码一定要满足 SSH 2 的复杂密码要求 // 设置 enable 特权密码 RS-1(config)#enable secret Demo#987654321 // 配置 vty 虚拟终端 RS-1(config)#line vty 0 4 // 4 是最大并行连接数 // 设置仅允许 SSH 登录 RS-1(config-line)#transport input ssh // 设置超时时间 RS-1(config-line)#exec-timeout 10 0 RS-1(config-line)#exit // 完成 SSH 的其他配置 // 设置认证失败次数 RS-1(config)#ip ssh authentication-retries 3 // 设置超时时间, 单位是秒 RS -1(config)#ip ssh time-out 30 // 设置 SSH 的协议版本 RS-1(config)#ip ssh version 2 RS-1(config)#exit // 保存配置信息 RS-1#write

步骤 02:设置抓包点,启动 Wireshark 进行抓包

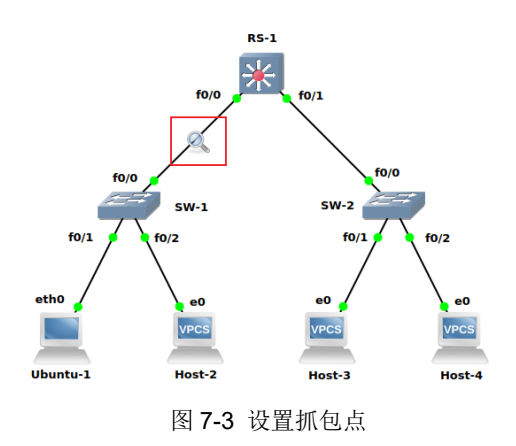

在 Ubuntu 与 SW-1 之间设置抓包点,并启动 Wireshark 进行抓包,如图 7-3 所示。

步骤 03: 在管理终端上使用 SSH 远程管理 RS-1

打开 Ubuntu 的终端,在终端中通过 SSH 工具远程登录 RS-1。

#### 参考命令:

// 输入用户名和主机 IP root@Ubuntu:~# ssh -l demouser 172.16.64.254 // 输入密码(参见步骤 01 的配置, 密码为 Demo#123456 Password:

#### 注意:

#### 如果在登陆时出现下属错误:

root@Ubuntu-1:~# ssh -l teachuser 172.16.64.254 Unable to negotiate with 172.16.64.254 port 22: no matching key exchange method found. Their offer: diffie-hellman-group1-sha1

请在 Host 中进行下述操作,在 ssh\_config 配置文件中增加一行。

vi /etc/ssh/ssh\_config 增加的内容如下,放置在配置文件的最后一行即可: KexAlgorithms +diffie-hellman-group1-sha1

步骤 04: 分析对 RS-1 进行远程管理的通信报文

在 Wireshark 中过滤出通过 SSH 工具远程登录 RS-1 产生到的 SSH 报文,并通过报文 分析的方法找到 RS-1 的账号和口令。

如果找不到账号和口令,请说明为什么?并根据报文总结 SSH 进行远程管理的通信分为哪几个阶段。

## 七、实验考核

实验考核分为【实验随堂查】和【实验线上考】两个部分。

实验随堂查:每个实验设置 3-5 考核点。完成实验任务后,任课教师随机选择一个考核 点,学生现场进行演示和汇报讲解。

实验线上考:每个实验设置 5-10 个客观题。通过线上考核平台(课堂派)进行作答。

#### 1、实验随堂查

本实验随堂查设置3个考核点,具体如下。

考核点 1: 实现通过 TELNET 进行远程管理。

考核点 2: 实现通过 SSH 进行远程管理。

考核点 3: 完成 TELNET 和 SSH 的通信分析。

#### 2、实验线上考

本实验线上考共10题,其中单选3题、多选2题、判断3题、填空2题。